# 自立型サーマルカメラのマスク検知をオフにする (ACA70、AC341、AC643、AC672)

# 株式会社グラスフィアジャパン

# パスワードがわからない場合は「チャット」または「メール」にてお問い合わせください。

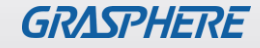

### ■GJ-ACA70CR-TH(GUI2.0)のログイン画面

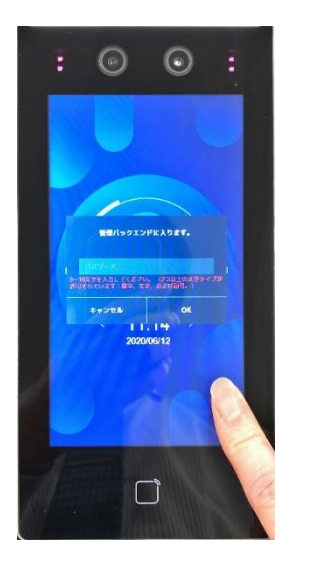

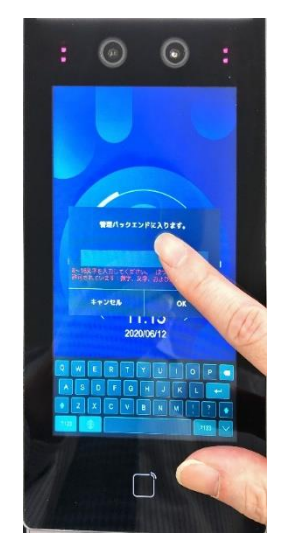

1. 画面の一部を長押しすると 管理画面が表示されます。

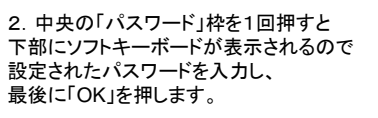

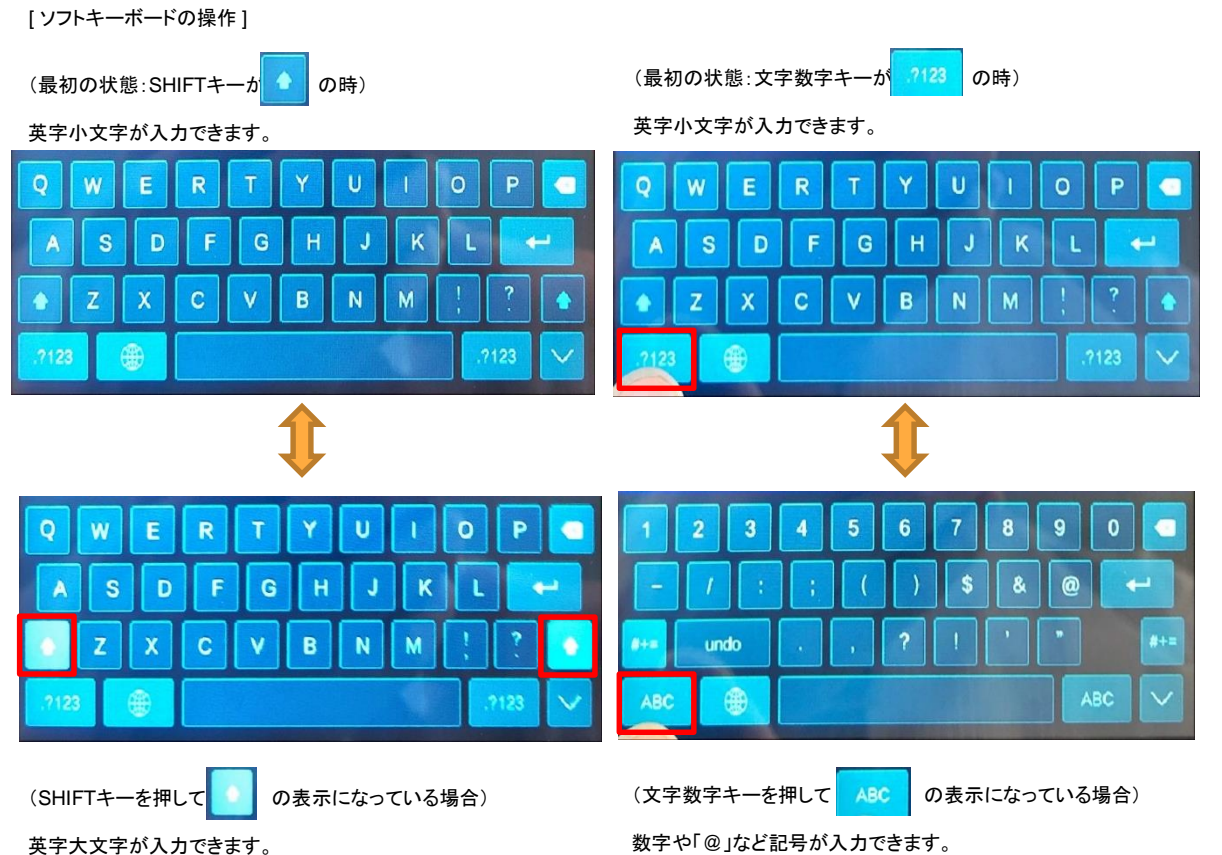

GRASPHERE

### ■GJ-ACA70CR-TH(GUI2.0)のマスク検知設定をオフにする

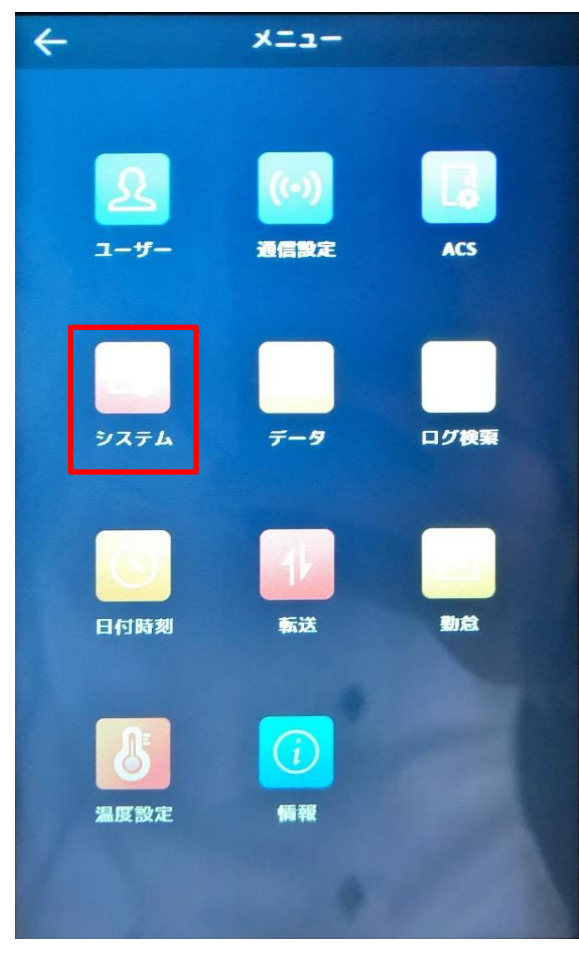

# ①ログイン後に[メニュー]から 【システム】をタップする

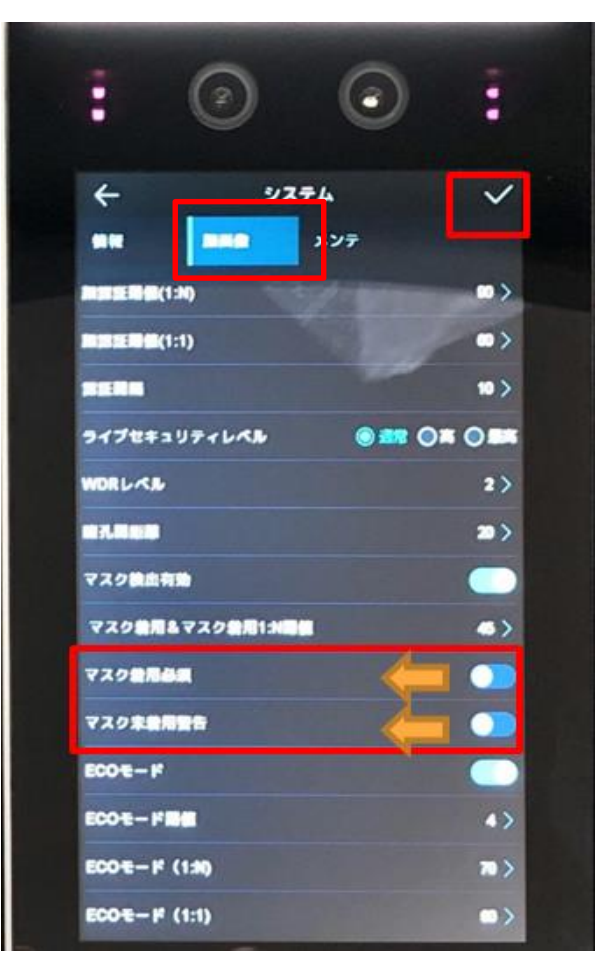

②[顔画像]→
・マスク着用必須:OFF
・マスク未着用警告:OFF
最後に右上の√をタップ(触る)

### ■GJ-ACA70CR-TH(GUI3.0)のログイン画面

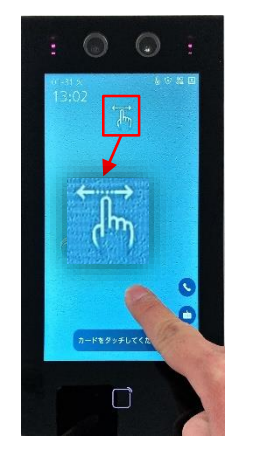

1. 画面の一部を長押しすると 指を離さずに右か左にスワイプすると、 管理者認証が表示されます。

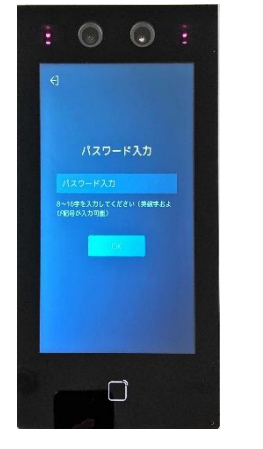

2. 中央の「パスワード」枠を1回押すと 左右のスワイプアイコンが表示されます。下部にソフトキーボードが表示されるので 設定されたパスワードを入力し、 最後に「OK」を押します。

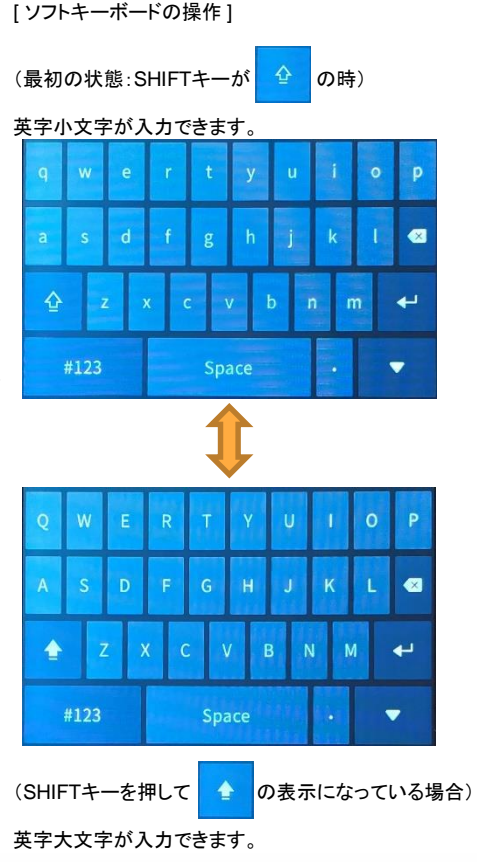

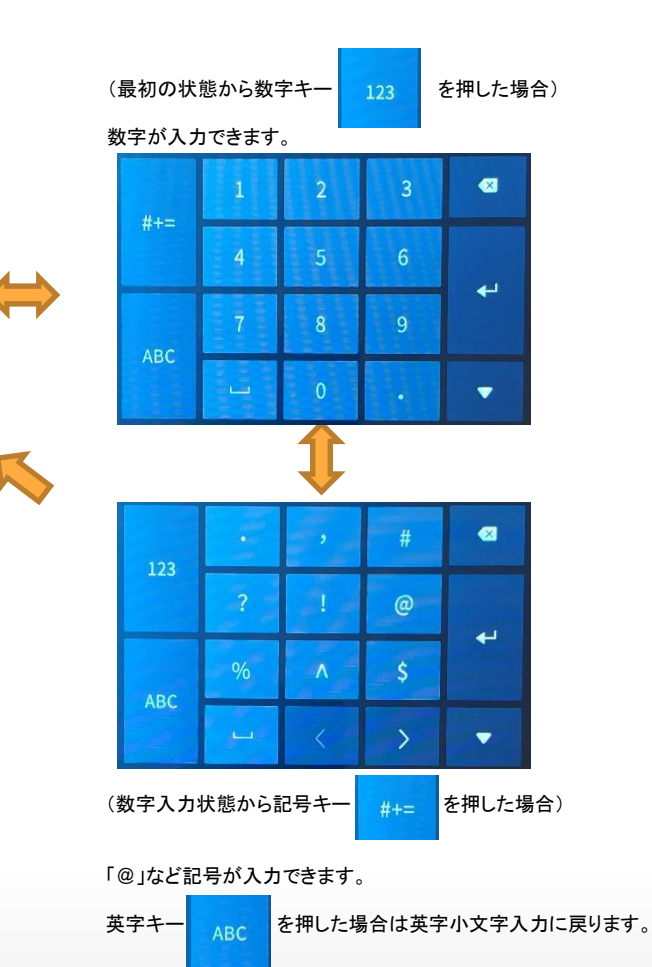

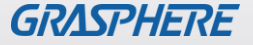

### ■ GJ-ACA70CR-TH(GUI3.0)のマスク検知設定をオフにする

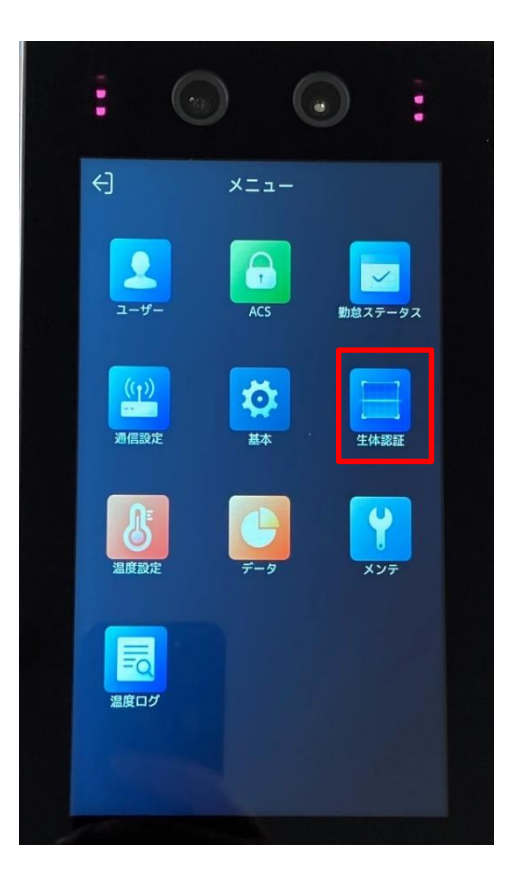

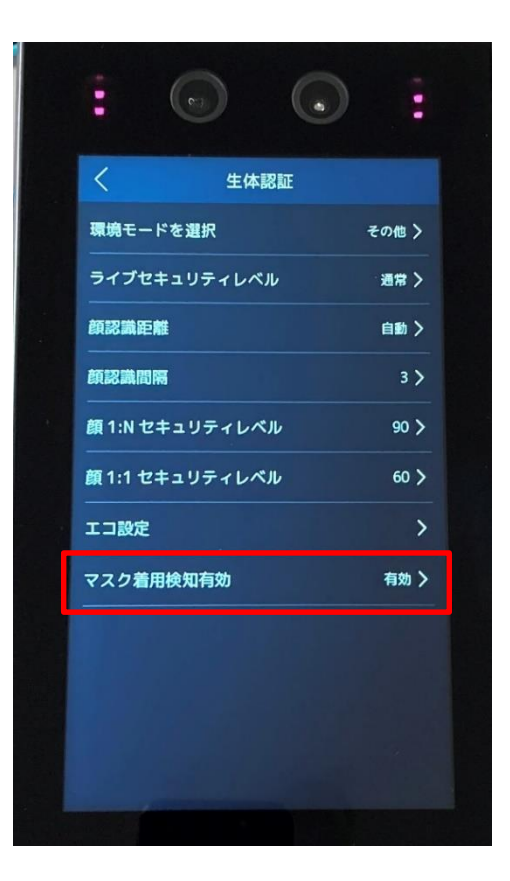

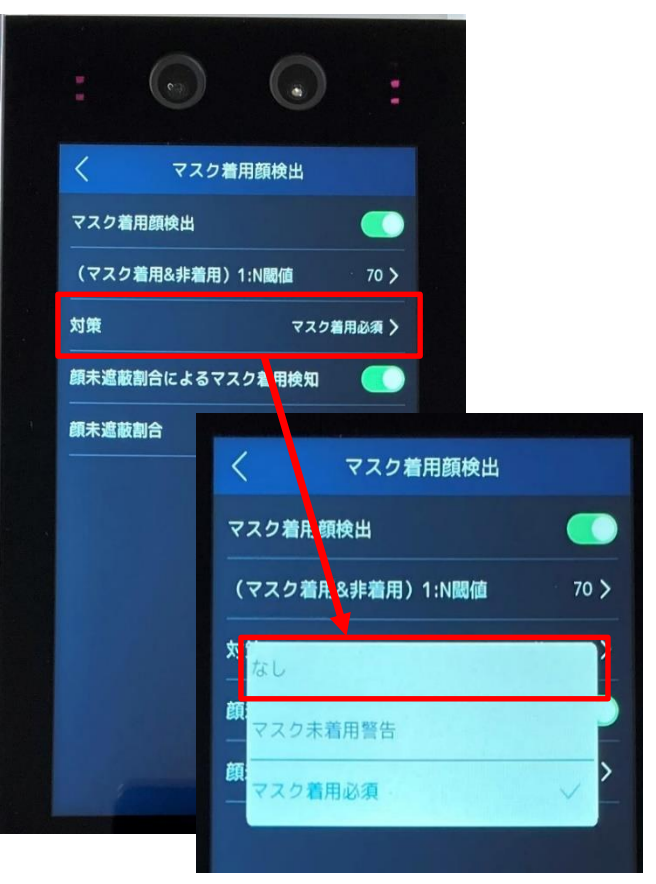

# ①ログイン後に[メニュー]から ②マスク着用検知有効を 【生体認証】をタップする タップする

③マスク着用顔検出の[対策] から[マスク着用必須]→【なし】 をタップする

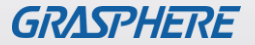

### ■ GJ-AC341CR-TH(GUI2.0)のログイン画面

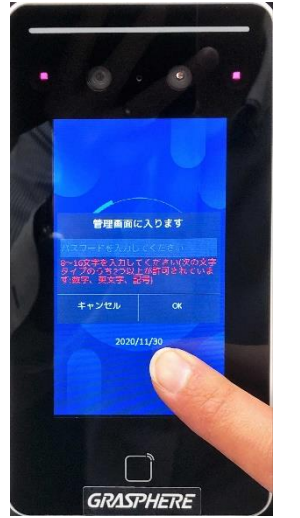

1. 画面の一部を長押しすると 管理画面が表示されます。

2. 中央の「パスワード」枠を1回押すと 下部にソフトキーボードが表示されるので 設定されたパスワードを入力し、

管理画面に入ります

S D F G H J K L 🖛

GRASPHERE

#### [ソフトキーボードの操作]

E R

S D

(SHIFTキーを押して

英字大文字が入力できます。

А

0 W

(最初の状態:SHIFTキーが の時)

#### 英字小文字が入力できます。 W E R U o

0 P  $\langle \cdot \rangle$ S D G v в N M Z х C .123 123 Ħ

> 0 P

> > 123

K

の表示になっている場合)

< s

v U

В N

G H (最初の状態:文字数字キーが **の**時)

英字小文字が入力できます。

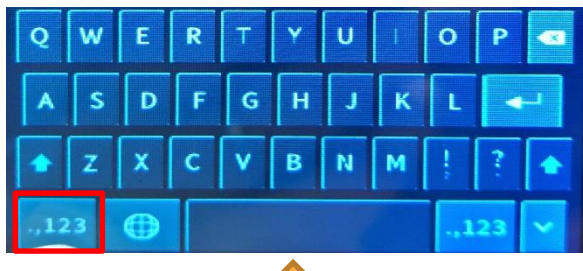

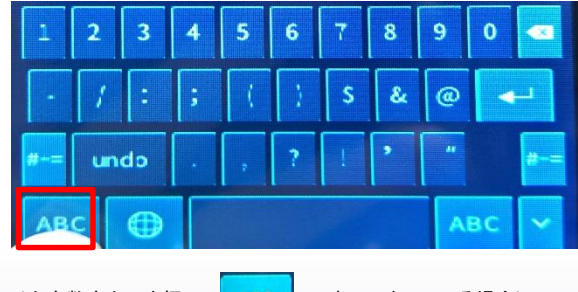

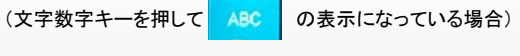

数字や「@」など記号が入力できます。

最後に「OK」を押します。

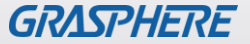

### ■GJ-AC341CR-TH (GUI3.0)のマスク検知設定をオフにする

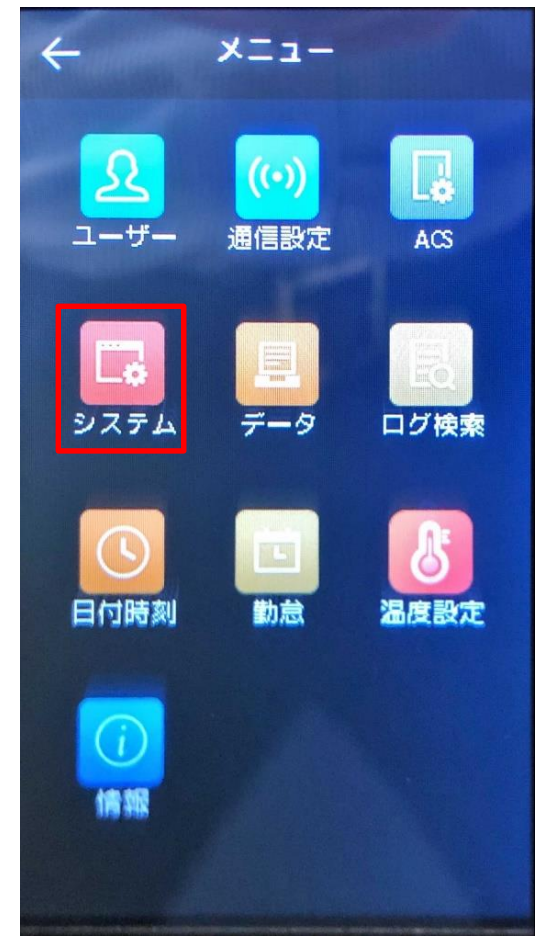

①ログイン後に[メニュー]から
【システム】をタップする

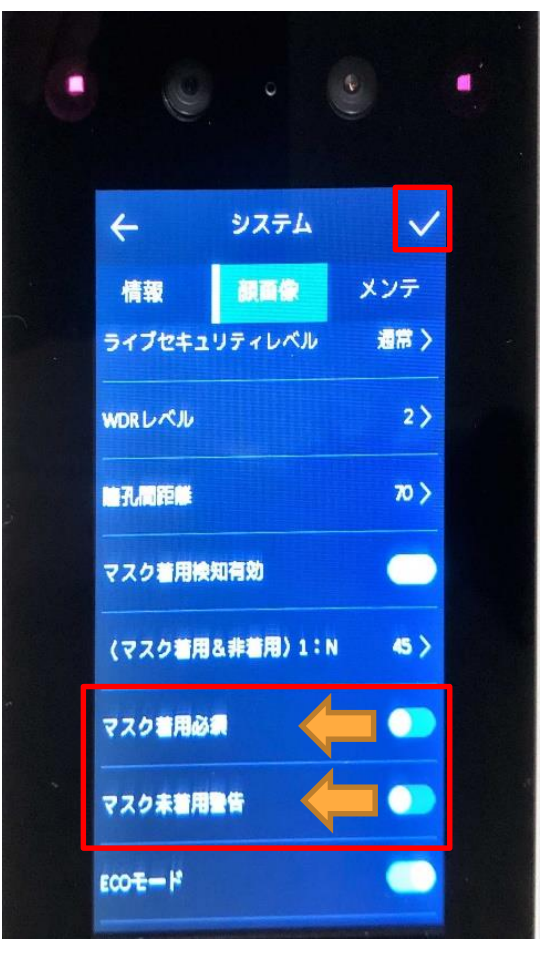

②[顔画像]→
マスク着用必須:OFF
マスク未着用警告:OFF
最後に右上の√をタップ(触る)

### ■GJ-AC672CR-TH(W)(GUI3.0)のログイン画面

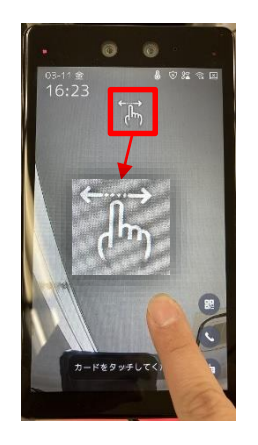

1. 画面の一部を長押しすると 指を離さずに右か左にスワイプすると、 管理者認証が表示されます。

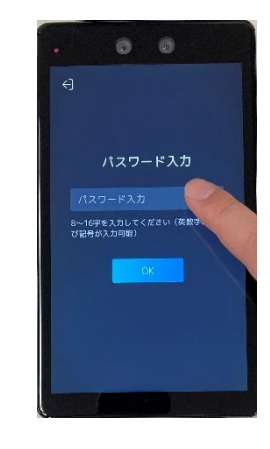

2. 中央の「パスワード」枠を1回押すと 左右のスワイプアイコンが表示されます。 下部にソフトキーボードが表示されます。 設定されたパスワードを入力し、 最後に「OK」を押します。

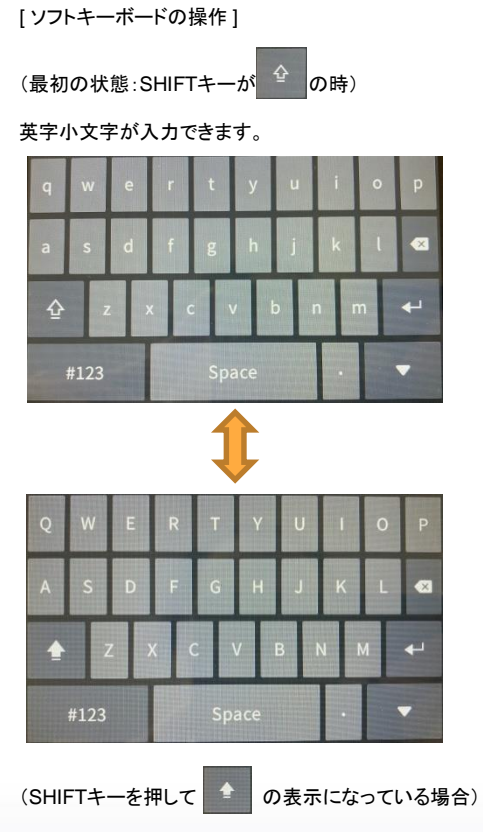

英字大文字が入力できます。

(最初の状態から数字キー

を押した場合)

数字が入力できます。

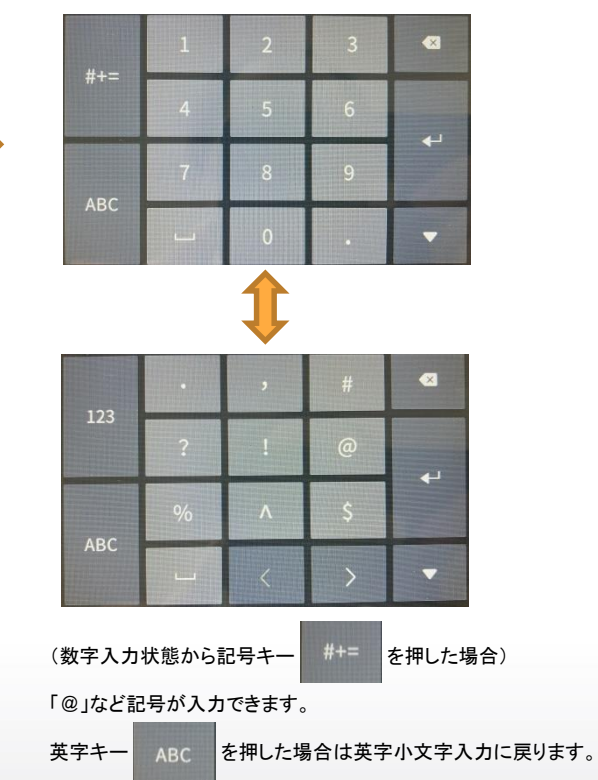

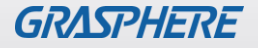

### ■ GJ-AC672CR-TH(W)(GUI3.0)のマスク検知設定をオフにする

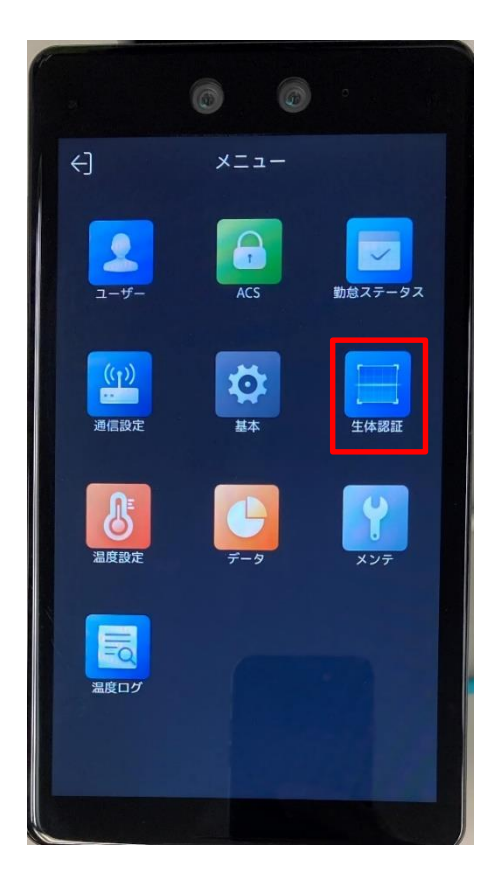

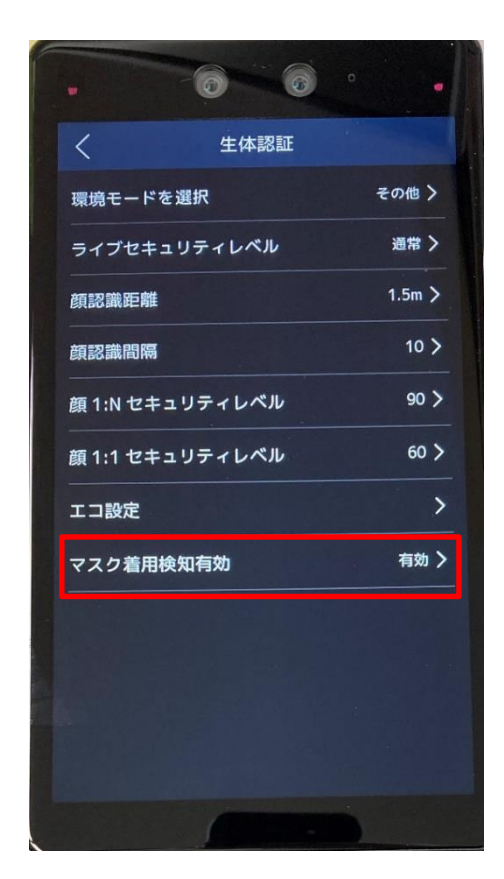

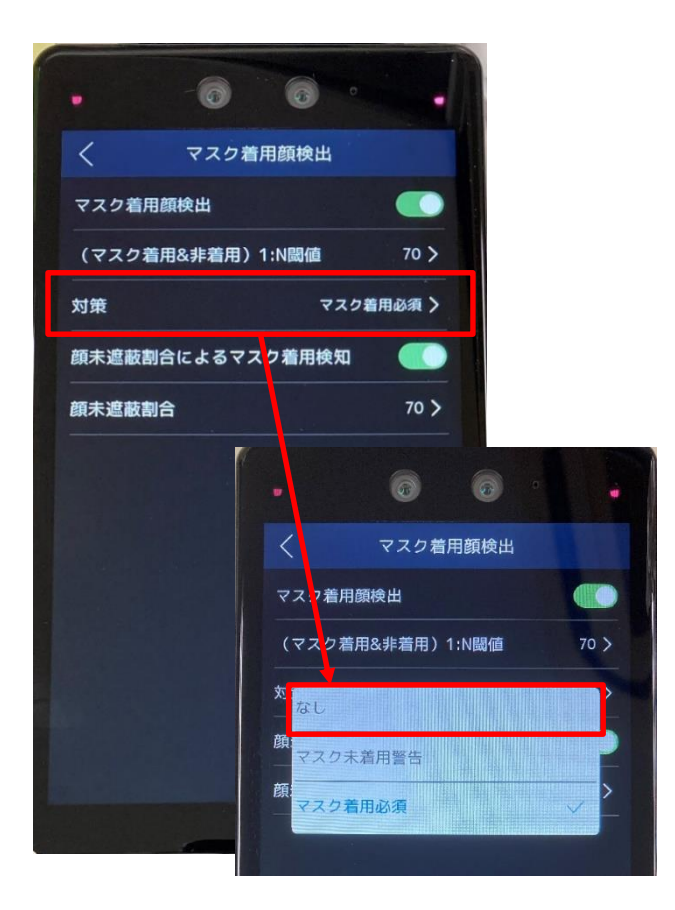

# ①ログイン後に[メニュー]から ②マスク着用検知有効を 【生体認証】をタップする タップする

③マスク着用顔検出の[対策] から[マスク着用必須]→【なし】 をタップする

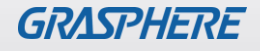

### ■GJ-AC643CR-TH(W)(GUI3.0)のログイン画面

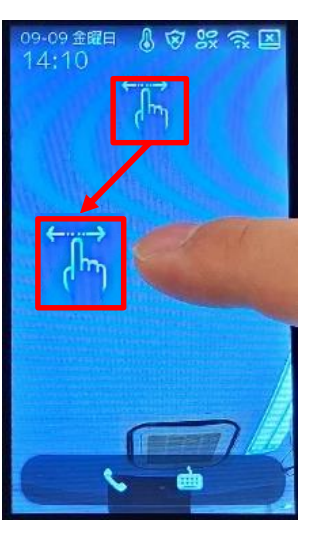

1. 画面の一部を長押しすると 指を離さずに右か左にスワイプすると、 管理者認証が表示されます。

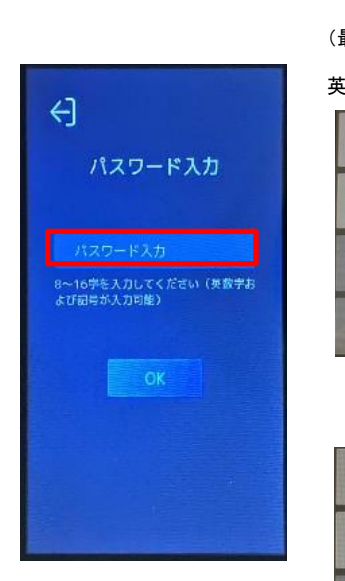

2. 中央の「パスワード」枠を1回押すと 左右のスワイプアイコンが表示されます。下部にソフトキーボードが表示されるので 設定されたパスワードを入力し、 最後に「OK」を押します。

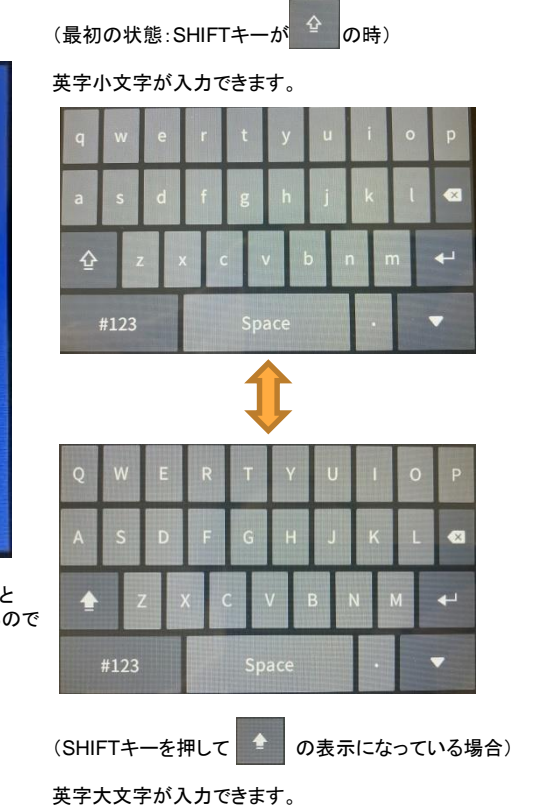

[ソフトキーボードの操作]

(最初の状態から数字キ を押した場合) 数字が入力できます。 

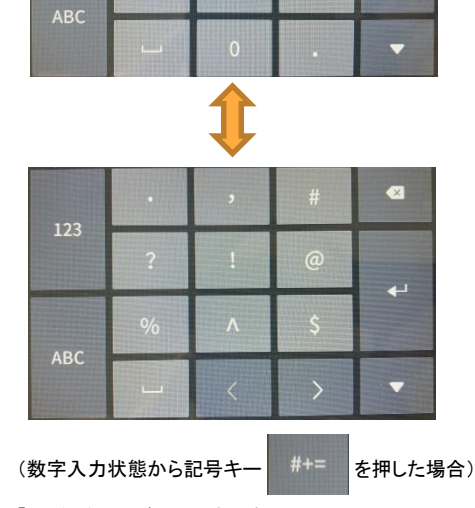

「@」など記号が入力できます。

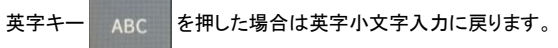

©2023 Grasphere Japan Co., Ltd. All Rights Reserved.

### ■ GJ-AC643CR-TH(W)(GUI3.0)のマスク検知設定をオフにする

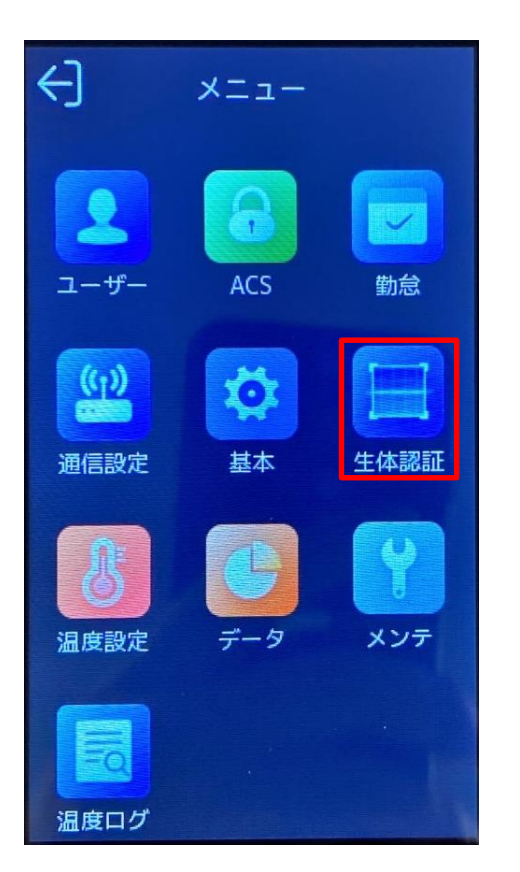

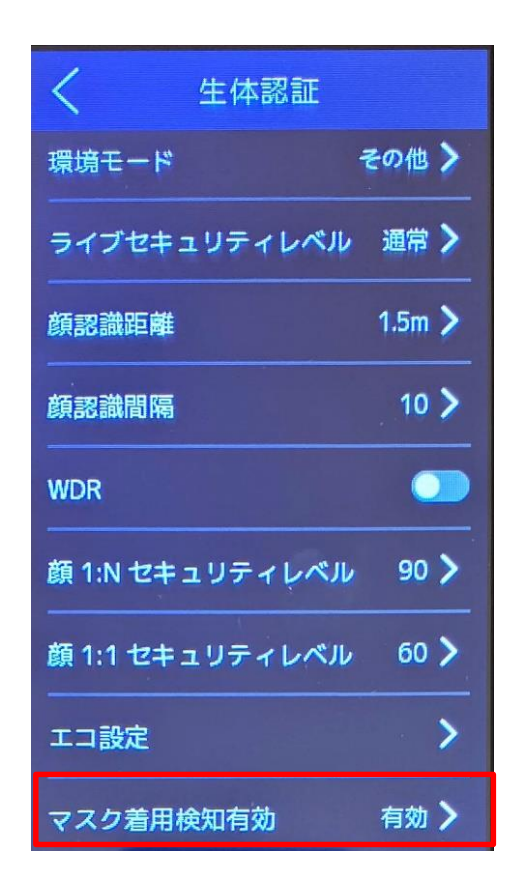

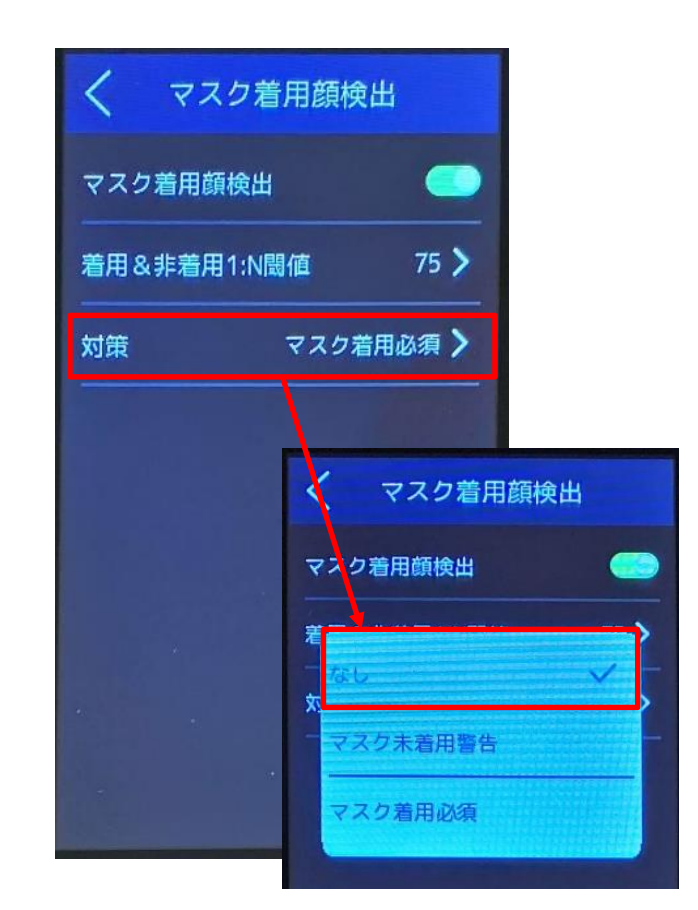

# ①ログイン後に[メニュー]から ②マスク着用検知有効を 【生体認証】をタップする タップする

③マスク着用顔検出の[対策] から[マスク着用必須]→【なし】 をタップする

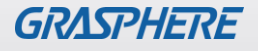